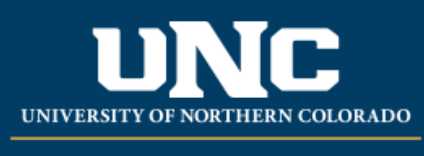

Office of the Registrar

## **Student Registration Permit-Override in URSA**

- Logon to Ursa at <u>https://ursa.unco.edu</u> using your network username and password.
  - Click on the **Employee** tab.
  - Under Faculty & Advisor Tools, click on Registration Overrides.
  - Select the term using the **Select the Term** drop-down menu.
  - Enter the student ID number if it is known or do a search using the student's name and click on **Submit.**
  - Click on the student's name from the choices listed under Student and Advisee Selection once you have verified which student you want to provide the override for.
  - Using the drop-down menu under **Override** choose either:
    - Override Capacity Overrides only capacity of class
    - InstConsentExcludingCapacity Overrides both pre-reqs and capacity
    - InstConsentIncludingCapacity Overrides pre-reqs, but not the capacity
    - **Override Mutually Exclusive** Overrides a mutually exclusive restriction
    - **Course Time Conflict** Overrides a time conflict with another course
  - Using the drop-down menu under Course, select the CRN for the class and click on Submit.

## **Registration Overrides**

| Override                      |   | Course |   |                |
|-------------------------------|---|--------|---|----------------|
| Select                        |   | Select | • | + Add Override |
|                               | Q |        |   |                |
| Override Capacity             | • |        |   |                |
| InstConsentExcludingCapacity  |   |        |   |                |
| InstConsentIncluding Capacity |   |        |   |                |
| Override Mutually Exclusive   |   |        |   |                |
| Course Time Conflict          |   |        |   |                |

Reviewed: July 2023